# Úloha: <u>Měření, zpracování a hodnocení vibrací budovy s ohledem na nepříznivé</u> <u>účinky na stavební konstrukce a jejich uživatele</u>

Sestavení této úlohy podpořil Fond rozvoje vysokých škol v rámci projektu číslo 2670/2011.

## Zadání úlohy:

- Změřte vibrace budovy ve třech na sebe kolmých směrech na třech různých stanovištích:
  - Stanoviště č. 1 nosný sloup v učebně,
  - Stanoviště č. 2 nosná zeď v učebně,
  - Stanoviště č. 3 podlaha učebny.
- Naměřená data vyhodnoť te a posuď te z pohledu dynamického účinku na stavební konstrukci
  podle postupů a kritérií ČSN ISO 4866 "Vibrace a rázy Vibrace budov Směrnice pro
  měření vibrací a hodnocení jejich účinku na budovy" a ČSN 730040 "Zatížení stavebních
  objektů technickou seizmicitou a jejich odezva".
- Naměřená data vyhodnoťte a posuďte z pohledu vlivu na uživatele staveb podle postupů a kritérií ČSN ISO 2631-2 "Vibrace a rázy Hodnocení expozice člověka celkovým vibracím Část 2: Vibrace v budovách (1Hz až 80 Hz)" a Nařízení vlády o ochraně zdraví před nepříznivými účinky hluku a vibrací" č. 272/2011.

## Použité přístrojové vybavení

- čtyřkanálový multianalyzátor Brüel&Kjaer Front-end PULSE 3050-B-040,
- program PULSE 16.0 pro přípravu, řízení měření a zpracování získaných dat v časové a frekvenční oblasti,
- tři snímače zrychlení Brüel&Kjaer typ 8344,
- notebook Packard Bell Easy Note TS.

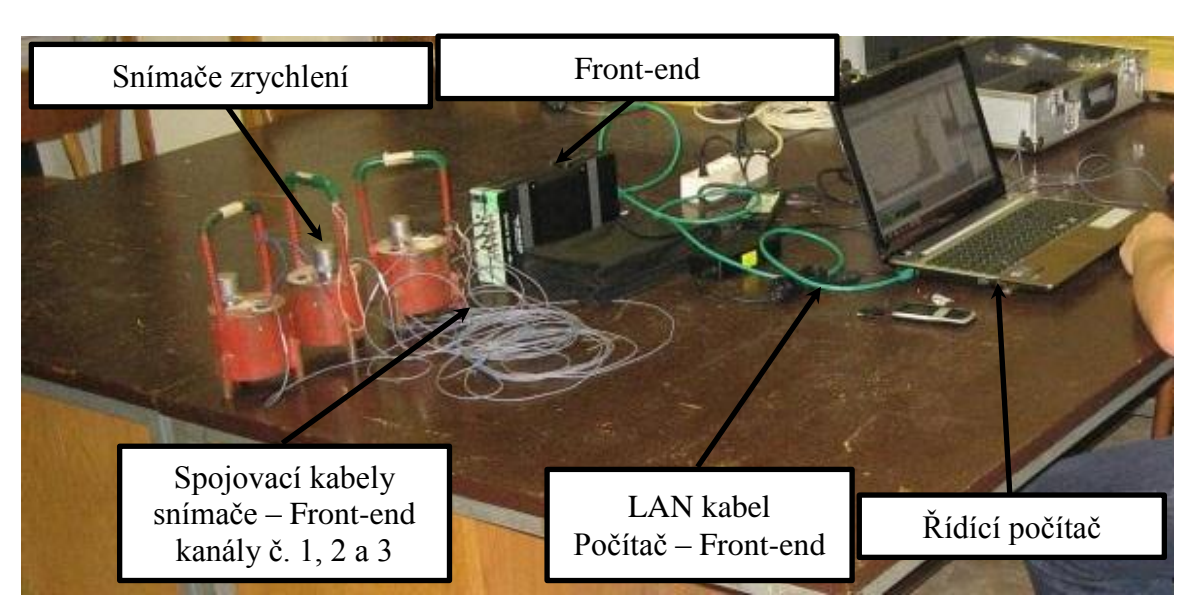

# Měřicí linka

Obr. 1 Měřicí linka.

### Měření vibrací budovy:

- 1) Vždy přečtěte celý bod postupu a až pak proveď te instrukce v bodu obsažené.
- 2) Nikdy nestoupejte na kabely snímačů!!
- 3) Zkontrolujte propojení měřicí linky podle Obr. 1. V případě, že propojení měřicí linky neodpovídá Obr. 1, zavolejte vyučujícího.
- 4) Zapněte měřicí ústřednu Front-end Brüel&Kjaer Type 3050-B-040 (černá skříňka za notebookem) zastrčením napájecího adaptéru do zdířky na zadní straně ústředny (zdířka pod LAN kabelem). Pokud je ústředna zapnutá, svítí minidisplay vpravo nahoře nad vstupními konektory kanálů.
- 5) Otevřete notebook a zapněte ho (tlačítko vlevo nahoře).
- 6) Přihlaste se pod jménem student, heslo eak.
- 7) Otevřete Front-end Setup dvojklikem levým tlačítkem myši na ikonu na ploše.
- 8) V nově otevřeném okně zkontrolujte nastavení podle Obr. 2.

| 🕎 (                                                                                                    | Intitled                                                                  | - PULSE Front-end Set        | tup              |              |                  |                         |                    |                     |                            |         | - <b>-</b> X |
|----------------------------------------------------------------------------------------------------|---------------------------------------------------------------------------|------------------------------|------------------|--------------|------------------|-------------------------|--------------------|---------------------|----------------------------|---------|--------------|
| Fi                                                                                                    | le Edit                                                                   | View Tools H                 | lelp             |              |                  |                         | _                  |                     |                            |         |              |
|                                                                                                    | Configuration Synchronisation Firmware PULSE Front-end Setup Brüel & Kjær |                              |                  |              |                  |                         |                    |                     |                            |         |              |
|                                                                                                    | Slot                                                                      | IP Address<br>169.254.36.121 | Family<br>LAN-XI | Туре<br>3050 | Variant<br>B-040 | Serial #<br>3050-105869 | State<br>Connected | Last host<br>D2028A | Last user<br>D2028a\plachy | Contact | Location     |
| Press the "Browse Devices" button to add a frame or a module to the configuration Browse Devices Apply Configuration |                                                                           |                              |                  |              |                  |                         |                    |                     |                            |         |              |
| Pres                                                                                                    | s F5 to re                                                                | fresh                        |                  |              |                  |                         |                    |                     |                            |         |              |

Obr. 2. PULSE Front-end Setup.

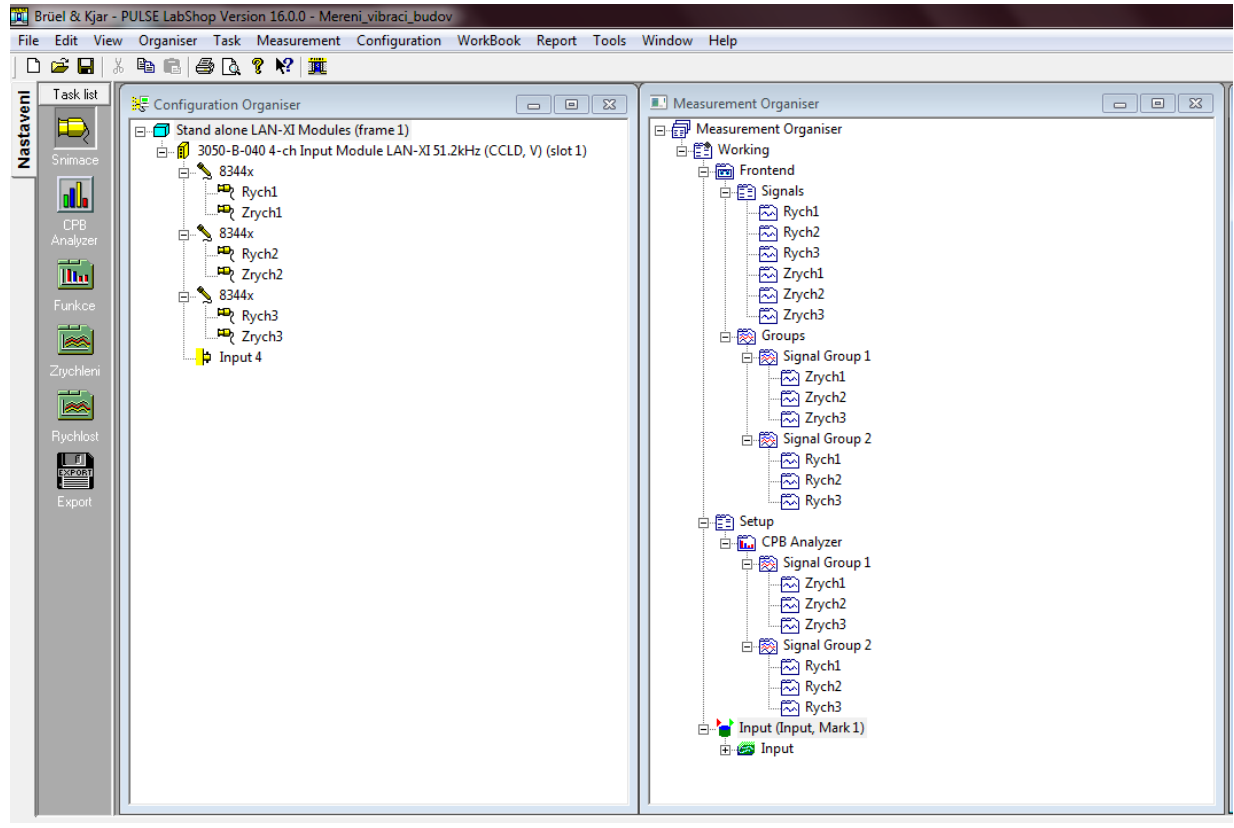

Obr. 3. Projekt Mereni\_vibraci\_budov – nastavení snímačů a signálů pro měření vibrací.

- 9) V případě, že vše souhlasí, pokračujte bodem 12 návodu, pokud ne, klikněte na *Browse Devices*.
- 10) V okně *Device Browser* klikněte na řádek, ve kterém se objevil nový Front-end LAN-XI, a v dolním menu klikněte na *Add*.
- 11) Zkontrolujte nastavení podle Obr. 2 a nastavení odešlete pomocí Apply Configuration.
- 12) Zavřete okno PULSE Front-end Setup (křížek vpravo nahoře).
- 13) Otevřete projekt Mereni\_vibraci\_budov dvojklikem levým tlačítkem myši na ikonu na ploše.
- 14) Na levé straně okna projektu *Mereni\_vibraci\_budov* klikněte na svislou záložku *Nastavení* a v ní klikněte na ikonu *Snimace*.
- 15) Zkontrolujte nastavení v Configuration Organiser a v Measurement Organiser podle Obr. 3.
- 16) V okně *Configuration Organiser* klikněte pravým tlačítkem myši na první ze tří snímačů *8344x* a otevřete záložku *Properties*.
- 17) V nově otevřeném okně *Configuration Properties* (viz Obr. 4) klikněte na záložku *Transducer*. Zkontrolujte, zda v okénku *ID:* je číslo 30148x. Ponechte okno *Configuration Properties* otevřené a postupným klikáním na další dva snímače 8344x v okně *Configuration Organiser* zkontrolujte, zda v okénku *ID:* okna *Configuration Properties* jsou pro tyto snímače čísla 30151x a 30152x. Pokud vše souhlasí, pokračujte bodem 20 návodu.

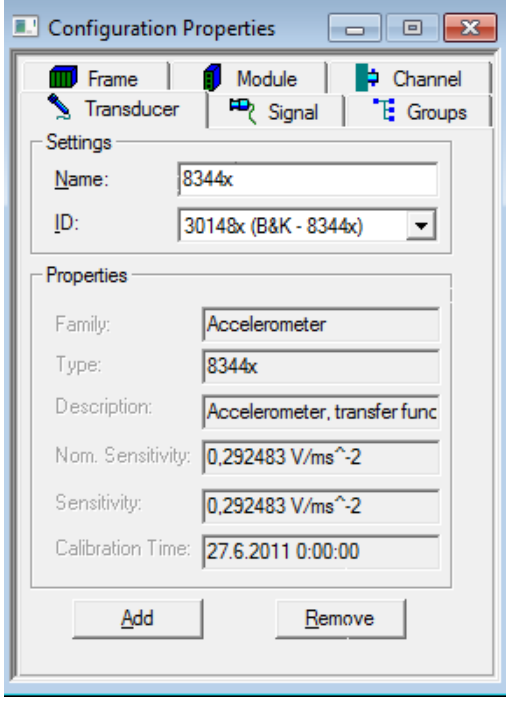

Obr. 4. Nastavení snímačů.

- 18) Pokud jsou čísla zpřeházená, prohoďte kabely na kanálech 1, 2 a 3 měřicí ústředny Front-end Bruel&Kjaer Type 3050-B-040 tak, aby na kanálu 1 byl připojen snímač č. 30148, na kanálu 2 snímač č. 30151 a na kanálu 3 snímač. č. 30152.
- 19) V horním menu programu PULSE LabShop otevřete *Configuration* a záložku *Detect Frontend*. Počkejte na dokončení detekce Front-endu a zopakováním bodů 16-18 zkontrolujte správné pořadí snímačů.
- 20) V levém sloupečku Task list klikněte na ikonu CPB Analyzer.

21) V okně CPB Analyzer proved'te nastavení parametrů podle Obr. 5

| Set-up Trigger Spectra Calculation     Filter Setting   Bandwidth:   1/3 Octave   Lower Centre Frequency:   1 Hz   Upper Centre Frequency:   80 Hz   Acoustic Weighting:   Linear   Overall Bands   Weighting:   None   Average Update   Overload:   Reject |
|----------------------------------------------------------------------------------------------------|
|                                                                                                    |

Obr. 5. Nastavení CPB Analyzátoru.

22) V levém sloupečku Task list klikněte na ikonu Funkce a zkontrolujte nastavení podle Obr.6

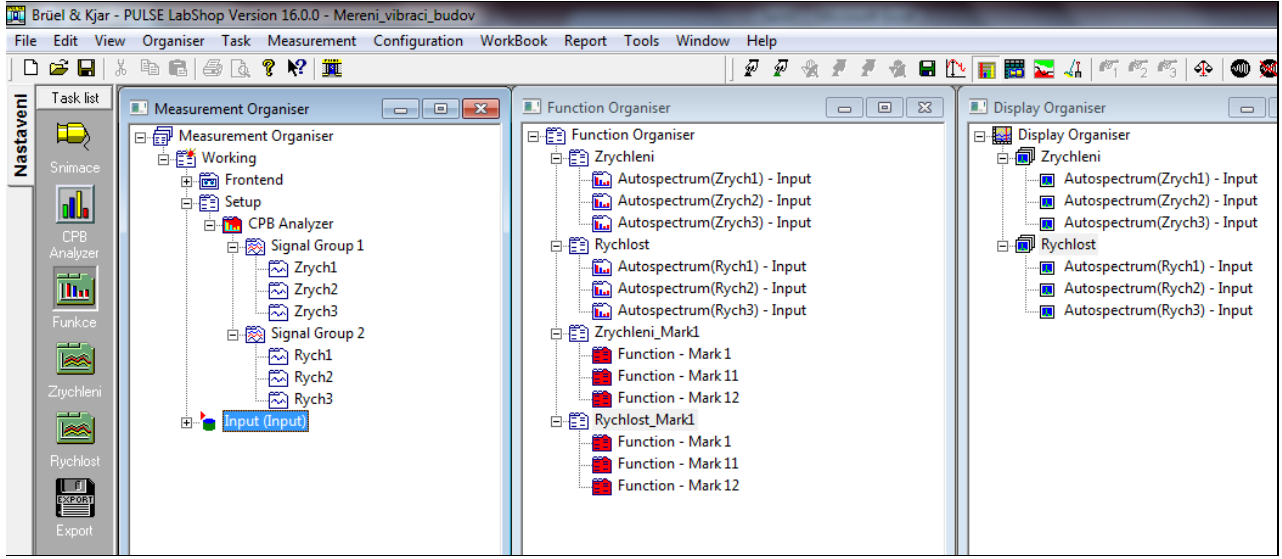

Obr. 6 Nastavení jednotlivých signálů a funkcí pro měření vibrací.

- 23) Jednotlivé snímače umístěte do prvního měřeného stanoviště podle pokynů vyučujícího.
- 24) Stiskněte F2 (Activate Template) a vyčkejte, dokud ukazatel na dolní liště Setling in progress neukončí svoji činnost, tj. na dolní liště se opět neobjeví nápis For Help, press F1. V okně Level Meter začnou jednotlivé signály ze snímačů (sloupečky v grafu) ukazovat měnící se úroveň signálů. Vyčkejte, dokud se měnící se úroveň signálu neustálí v určitém rozmezí.
- 25) Stiskněte F3 (*Autorange*) a vyčkejte, dokud ukazatel na dolní liště *Autorange in progress* neukončí svoji činnost, tj. na dolní liště se opět neobjeví nápis *For Help, press F1*.
- 26) Klikněte na ikonu Zrychlení (nebo Rychlost) v levém sloupečku Task list. Stiskněte F5 (Start Measurement) pro start měření. V jednotlivých grafech Zrychlení (nebo Rychlost) můžete

sledovat průběh měření v měřeném místě. Měření se automaticky ukončí po 30s, v pravém menu každého grafu se objeví *Averaging time: 30s*.

- 27) Klikněte na ikonu Export v levém sloupečku Task list.
- 28) Stiskněte F7 (Save Measurement). V okně Measurement Organiser se přidá nová položka Measurement (Measurement1, Measurement2, atd.).
- 29) Požádejte vyučujícího o zadání dalších stanovišť pro měření vibrací budovy. V levém sloupečku *Task list* klikněte na ikonu *Funkce* a pro všechna další měření zopakujte body 24-28.
- 30) Otevřete si v *MS Excelu* dva nové sešity. Do jednoho budete ukládat naměřené hodnoty zrychlení a do druhého hodnoty rychlosti.
- 31) Vraťte se zpět k programu PULSE LabShop projektu *Mereni\_vibraci\_budov*.
- 32) Klikněte na ikonu Export v levém sloupečku Task list.
- 33) V okně Measurement Organiser klikněte pravým tlačítkem myši na první z uložených měření Measurement, najed'te myší na záložku Add/Remove Measurement Mark a označte měření Mark 1.
- 34) V okně *Function Organiser* klikněte pravým tlačítkem myši na *Zrychlení Mark1* najeďte myší na záložku *Copy* a stiskněte levé tlačítko myši.
- 35) Uložte data z Clipboardu do samostatného Listu prvního Sešitu v MS Excelu.
- 36) V okně *Function Organiser* klikněte pravým tlačítkem myši na *Rychlost Mark1* najeďte myší na záložku *Copy* a stiskněte levé tlačítko myši.
- 37) Uložte data z Clipboardu do samostatného Listu druhého Sešitu v MS Excelu.
- 38) Opakujte body 33 37 pro všechna uložená měření. (Každé měření vždy znovu označte Mark1, neoznačujte Mark2, či jinak).
- 39) Oba sešity *MS Excelu* uložte pod názvy *VašeJméno\_zrychleni* a *VašeJméno\_rychlost* do adresáře C:\STUDENTI\Soubory\_studentu.
- 40) Zkontrolujte, zda každý soubor obsahuje počet Listů shodný s počtem měření a v každém Listu jsou údaje ze tří snímačů, resp. Signálů.

## Vyhodnocení měření vibrací budovy z pohledu jejich účinků na stavební konstrukci

- Otevřete excelovský soubor VašeJméno\_rychlost. Tento soubor obsahuje v každém listu tři třetinooktávová spektra v rozmezí 1 až 80 Hz, a to srovnaná pod sebou. V prvním sloupci je uvedeno pořadové číslo jednotlivých třetin oktávy, ve druhém sloupci je uvedena střední hodnota frekvence dané třetiny oktávy a ve třetím sloupci je uvedena efektivní hodnota rychlosti pro danou třetinu oktávy.
- 2) Pro každé spektrum efektivních rychlostí naměřené buď ve směru X, Y nebo Z vypočtěte celkovou efektivní hodnotu rychlosti. Výpočet se provede podle vzorce

$$v_{efX} = \sqrt{v_{ef1X}^2 + v_{ef2X}^2 + \dots + v_{efNX}^2} ,$$

kde v<sub>efl</sub> až v<sub>efN</sub> jsou naměřené hodnoty efektivních rychlostí pro jednotlivé třetiny oktávy.

3) Celková efektivní hodnota rychlosti se pak vypočítá jako součet výsledných efektivních hodnot rychlostí naměřených v jednotlivých směrech X, Y a Z

$$v_{ef} = \sqrt{v_{efX}^2 + v_{efY}^2 + v_{efZ}^2}$$

- 4) Výpočet celkové efektivní hodnoty rychlosti proveď te pro všechna měření.
- 5) Vypočtené celkové efektivní hodnoty rychlosti posuďte z pohledu dynamického účinku na stavební konstrukci podle kritérií z ČSN 730040 "Zatížení stavebních objektů technickou

seizmicitou a jejich odezva" (viz Kap. "Posouzení dynamické odezvy stavebních konstrukcí na technickou seizmicitu podle ČSN 73 0040").

### Vyhodnocení měření vibrací budovy z pohledu jejich účinků na uživatele staveb

- 1) Pravým tlačítkem myši klikněte na ikonu *Human Vibration* na ploše a v menu vyberte *Run as Administrator*.
- 2) Otevře se aplikační software pro PULSE Human Vibration (viz Obr. 7.)

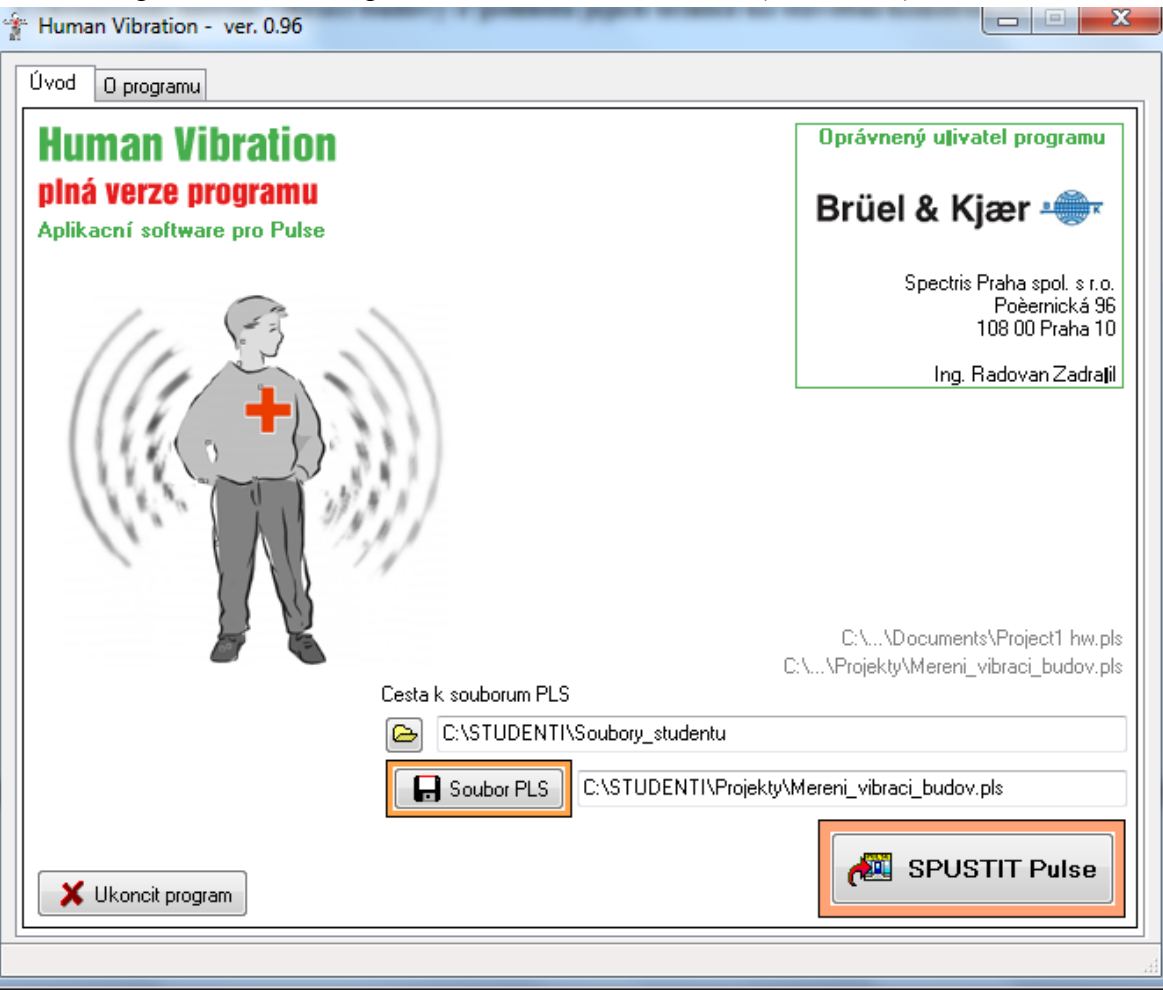

Obr. 7 Aplikační software Human Vibration.

- 3) Do okének Cesta k souboru PLS a Soubor PLS nastavte adresář a soubor podle Obr. 7.
- 4) Klikněte na ikonu *SPUSTIT Pulse*.
- 5) Po cca 10s se na horní liště okna programu *Human Vibration* objeví záložky *Ovládání měření* s *PULSEm, Import dat z Measurement Organiseru* a *O programu*. Otevřete záložku *Import dat z Measurement Organiseru*.
- 6) V nově otevřeném okně *Import dat z Measurement Organiseru* zaškrtněte v okénku *Import naměřených dat* příslušné měření *Measurement* (resp. *Measurement1, Measurement2*, atd.) viz Obr.8.

| Výber signálu I.                                                              | Signál X Autospectru Signál Z Autospectru Signál Z Autospectru Vureobst pázeu            | Im Zrych1  Im Zrych2 Im Zrych3 Im Zrych3 Im Zr | Resources Congress<br>Synals<br>Resources Synals<br>Resources Synal X<br>Synal Z<br>Synal Y<br>Resources                                                                                                    |
|-------------------------------------------------------------------------------|------------------------------------------------------------------------------------------|----------------------------------------------------------------------------------------------------|----------------------------------------------------------------------------------------------------|
| Výber signálu II.<br>Aktualizuj Analyzátor Vynechat název Analyzer            | <ul> <li>Signál X</li> <li>Signál Y</li> <li>Signál Z</li> <li>Vynechať název</li> </ul> | Autospectrum                                                                                                    | CPB Analyzer     CPB Analyzer     CPB Analyzer     Signal Group     CPB Analyzer     Vorace ablachi desk     CPB Analyzer     Misto obsluhy 1     Misto obsluhy 2     Misto obsluhy 2                                                                                                    |
| Import namerených dat<br>Input<br>Measurement<br>Measurement1<br>Measurement2 |                                                                                          | Výber dat<br>★/- + - T<br>Measurement<br>Jednotky<br>OdB<br>Om.s^-2<br>Import dat<br>1 polojek                                                                                                    | Dispatch (Project.FunctionOrgo<br>inctionGroupsItem('Function<br>inctionalitem('Autospectrum(<br>inctionDatal);<br>intries := FunctionDatal.Numb<br>Volue := VarArrayCreate([0, Er<br>inctionDatal.RealValues(RVal<br>ar int to Entries do<br>epin<br>for SeriesLYValues.Value[-1]:=<br>ind:<br>// |

Obr. 8 Import dat z Measurement Organiseru.

- 7) V menu Výběr signálu I. vyberte Analyzátor CPB Analyzer a signály Signál X, Signál Y a Signál Z nastavte Autospectrum Zrych 1, Autospectrum Zrych 2 a Autospectrum Zrych 3, viz Obr. 8.
- 8) Nastavte jednotky *ms*^-2 a klikněte na ikonu *Import dat*.
- 9) Na horní liště se objeví nová záložka Výpočty a Export, na kterou klikněte.
- 10) V nově otevřeném okně *Výpočty a Export* klikněte v okně *Spektra* na položku *Measurement//CPB/Zrych1Zrych2Zrych3* (viz Obr. 9.)

| Human Vibration - ver. 0.96 [l                                                                                                    | MERENI_VIBRACI_BUDOV.PLS]                                                                                                    |  |  |  |  |  |  |  |
|----------------------------------------------------------------------------------------------------|----------------------------------------------------------------------------------------------------|--|--|--|--|--|--|--|
| Váhový filtr                                                                                                    |                                                                                                    |  |  |  |  |  |  |  |
| Wm pro celkové vibrace v budovách, vlechny smíry 🔹 📢 Nastavení                                                                                                    |                                                                                                    |  |  |  |  |  |  |  |
| Spektra                                                                                                    |                                                                                                    |  |  |  |  |  |  |  |
| 1                                                                                                    | Popis f [Hz] Vel. Sum. Naè. Vyp. Váž. 3D                                                                                                    |  |  |  |  |  |  |  |
| 1 Measurement // CPB / Zryc                                                                                                    | h1 Zrych2 Zrych3 180 m.s <sup>-2</sup> 1.20 XYZ                                                                                                    |  |  |  |  |  |  |  |
| Aplikace váhovéř<br>Filtr pro slotku X<br>Filtr pro slotku Y<br>Filtr pro slotku Z                                                                                                    | Mo filtru  Wm pro celkové vibrace v budovách, vlechny smíry  Wm pro celkové vibrace v budovách, vlechny smíry  Wm pro celkové vibrace v budovách, vlechny smíry  Wm pro celkové vibrace v budovách, vlechny smíry  Context Context Con |  |  |  |  |  |  |  |
| Operace s výberem            Ø Casové prumerování         X         Prumer         Y Prumer         Popis         Im Frekvence         X         Smazat         X         Zrulit výber         Exportovat polojku         Exportovat polojku |                                                                                                    |  |  |  |  |  |  |  |

Obr. 9. Výpočty a Export výsledků.

- 11) Vpravo dole klikněte na ikonu *Vážení* (viz Obr.9) a v okně *Aplikace váhového filtru* vyberte pro všechny tři směry filtr *Wm*. Potvrďte stisknutím *OK*.
- 12) Vypočtou se nová vážená spektra a v okně *Popis spektra* je nabídnut jejich název *Váhový filtr // Measurement // CPB / Zrych1 Zrych2 Zrych3*, který můžete přepsat na vlastní název. Pak potvrďte *OK*.
- 13) Z kolonky *Sum.* v příslušném řádku vážených spekter *Váhový filtr // Measurement // CPB / Zrych1 Zrych2 Zrych3* si opište celkovou váženou efektivní hodnotu zrychlení pořízeného záznamu kmitání budovy.
- 14) Body 6 až 13 zopakujte pro všechna měření.
- 15) Zaznamenané celkové vážené hodnoty zrychlení naměřené na jednotlivých stanovištích posuď te podle kritérií z Nařízení vlády o ochraně zdraví před nepříznivými účinky hluku a vibrací" č. 272/2011 (viz Kap. "Přípustné úrovně vibrací podle Nařízení vlády č. 272/2011 výtah").

#### Základní definice, názvosloví

**Technická seizmicita** – seizmické otřesy vyvolané umělým zdrojem (např. dopravou, průmyslovou činností, trhacími pracemi, pulzací vodního proudu apod.).

**Referenční stanoviště** – odezva na zatížení technickou seizmicitou se zpravidla posuzuje hodnotou efektivní rychlosti kmitání v nejnižším podlaží, nebo na základech objektu. Tato místa se nazývají referenčními stanovišti. V jiných místech konstrukce mohou být zjištěné rychlosti kmitání větší než na referenčním stanovišti.

Efektivní hodnota zrychlení a – je definována vztahem

$$a_{RMS} \cong a_{ef} = \sqrt{\frac{1}{T} \int_{0}^{T} a^{2}(t) dt}$$

Efektivní hodnotu je možné vyhodnotit na základě ekvivalentů této rovnice ve frekvenční oblasti.

Tab. 1 – hodnoty váhových funkcí  $W_m$ ,  $W_k$  a  $W_d$  pro jednotlivá frekvenční pásma třetinooktávového frekvenčního spektra.

| Střední frekvence | Váhová funkce |         |         |  |  |
|-------------------|---------------|---------|---------|--|--|
| třetinooktávového | Wm            | Wk      | Wd      |  |  |
| spektra           | činitel       | činitel | činitel |  |  |
| [Hz]              | x 1000        | x 1000  | x 1000  |  |  |
| 0.50              | 368           | 418     | 853     |  |  |
| 0.63              | 530           | 459     | 944     |  |  |
| 0.80              | 700           | 477     | 992     |  |  |
| 1.00              | 833           | 482     | 1011    |  |  |
| 1.25              | 907           | 484     | 1008    |  |  |
| 1.60              | 934           | 494     | 968     |  |  |
| 2.00              | 932           | 531     | 890     |  |  |
| 2.50              | 910           | 631     | 776     |  |  |
| 3.15              | 872           | 804     | 642     |  |  |
| 4.0               | 818           | 967     | 512     |  |  |
| 5.0               | 750           | 1039    | 409     |  |  |
| 6.3               | 669           | 1054    | 323     |  |  |
| 8.0               | 582           | 1036    | 253     |  |  |
| 10.0              | 494           | 988     | 212     |  |  |
| 12.5              | 411           | 902     | 161     |  |  |
| 16.0              | 337           | 768     | 125     |  |  |
| 20.0              | 274           | 636     | 100     |  |  |
| 25.0              | 220           | 513     | 80      |  |  |
| 31.5              | 176           | 405     | 63.2    |  |  |
| 40                | 140           | 314     | 49.4    |  |  |
| 50                | 109           | 246     | 38.8    |  |  |
| 63                | 83.4          | 186     | 29.5    |  |  |
| 80                | 60.4          | 132     | 21.1    |  |  |
| 100               | 40.1          | 88.7    | 14.1    |  |  |
| 125               | 24.1          | 54.0    | 8.63    |  |  |
| 160               | 13.3          | 28.5    | 4.55    |  |  |

Váhová funkce – Intenzita vibrací se shodnou úrovní vibrací ale s různými frekvencemi je osobami subjektivně vnímaná odlišně. Pro přiblížení úrovně měřených vibrací subjektivnímu vjemu jejich intenzity bez závislosti na frekvenci se užívá smluvních váhových křivek, které zohledňují "frekvenční charakteristiku" lidského vnímaní vibrací.

Norma ČSN ISO 2631-2 pro hodnocení expozice člověka celkovým vibracím v budovách předepisuje použití váhové křivky  $W_m$  bez ohledu na směr měření. Tato norma připouští, je-li stanovena poloha uživatele, lze použít frekvenční vážení předepsaná v ČSN ISO 2631-1.

Norma ČSN ISO 2631-1 pro hodnocení expozice člověka celkovým vibracím předepisuje použití dvou základních váhových křivek  $W_k$  (pro vibrace ve vertikálním směru pro stojící a ležící osobu) a  $W_d$  (pro vibrace v horizontálním směru pro stojící a ležící osobu).

### Frekvenčně vážená efektivní hodnota zrychlení a<sub>w</sub> – je dána vzorcem

 $a_{w} = \sqrt{\sum_{i} (W_{i} \ a_{i})^{2}}$ 

kde  $W_i$  je hodnota váhová funkce z i-tého třetinooktávového pásma a  $a_i$  je efektivní hodnota zrychlení v i-tém třetinooktávovém pásmu.

### Posouzení dynamické odezvy stavebních konstrukcí na technickou seizmicitu podle ČSN 73 0040

Dynamickou odezvu konstrukce způsobenou technickou seizmicitou, která má charakter déle trvajícího rázového zatížení nebo ustáleného periodického zatížení, z hlediska mezních stavů 1. skupiny (mezních stavů únosnosti) není třeba dále analyzovat, pokud na referenčním stanovišti (viz Kap. "Základní definice, názvosloví") efektivní rychlost pohybu nepřesáhne mezní hodnoty podle Tab. 2.

| 1                          | v ef <sup>(1)</sup><br>Třĭda významu objektu<br>(podle ČSN 73 0031) |     |     |     |  |  |
|----------------------------|---------------------------------------------------------------------|-----|-----|-----|--|--|
| Třída odolnosti<br>objektu |                                                                     |     |     |     |  |  |
|                            | U                                                                   | I   | II  | III |  |  |
| A                          | 0,2                                                                 | 0,4 | 0,7 | 1,1 |  |  |
| в                          | 0,4                                                                 | 0,6 | 1,0 | 1,8 |  |  |
| с                          | 0,7                                                                 | 1,5 | 2,0 | 2,8 |  |  |
| D                          | 0,9                                                                 | 2,0 | 2,5 | 3,5 |  |  |
| E                          | 1,1                                                                 | 2,5 | 3,0 | 4,0 |  |  |
| F                          | 1,5                                                                 | 3,0 | 4,0 | 5,0 |  |  |

Tab. 2 – mezní hodnoty efektivní rychlosti  $v_{ef} v \text{ [mm s}^{-1}\text{]}$  na referenčním stanovišti.

Pozn.: Podle ČSN 73 0031 patří budova fakulty stavební (budova školy) do třídy významu I, zatřídění podle třídy odolnosti objektu je možné provést podle Tab. 5.

V Tab. 3 jsou uvedeny efektivní rychlosti kmitání důležitého místa v objektu (např. průřezu s maximálním ohybovým momentem nebo posouvající silou), na základě kterých lze provést kategorizace zjištěné dynamické odezvy – zda existuje riziko poškození stupně 1 (viz Tab. 4), zda je potřebné provést posouzení na základě dynamického výpočtu nebo zda dynamický výpočet není potřeba.

Tab. 3 – kategorizace odezvy důležitého místa konstrukce podle efektivní rychlosti  $v_{ef} v [mm \cdot s^{-1}]$  zjištěné v tomto místě.

| třída  | γ <sub>ef</sub> (1) '                           |                                  |                                                 |                                  |                                                 |                                  |                                                 |                                  |                             |                                                      |  |
|--------|-------------------------------------------------|----------------------------------|-------------------------------------------------|----------------------------------|-------------------------------------------------|----------------------------------|-------------------------------------------------|----------------------------------|-----------------------------|------------------------------------------------------|--|
| ol-    | ⊺řída význa∎u objektu (podle ČSM 73 0031)¹)     |                                  |                                                 |                                  |                                                 |                                  |                                                 |                                  |                             |                                                      |  |
| bjektu | U                                               |                                  |                                                 | I                                |                                                 | 11                               |                                                 | III                              |                             | Pro všechny<br>třídy význa∎u                         |  |
|        | není<br>třeba<br>dyna-<br>mický<br>výpo-<br>čet | je třeba<br>dyna∎ický<br>výpočet | není<br>třeba<br>dyna-<br>∎ický<br>výpo-<br>čet | je třeba<br>dyna∎ický<br>výpočet | není<br>třeba<br>dyna-<br>∎ický<br>výpo-<br>čet | je třeba<br>dyna∎ický<br>výpočet | není<br>třeba<br>dyna-<br>∎ický<br>výpo-<br>čet | je třeba<br>dyna∎ický<br>výpočet | ∎ož-<br>nost<br>po-<br>ruch | 5 % ob-<br>jektů je<br>poško-<br>zeno <sup>2</sup> ) |  |
| A      | 0,2                                             | 0,6                              | 0,6                                             | 1,8                              | 0,8                                             | 2,2                              | 1,2                                             | 3,6                              | 4,5                         | 7,0                                                  |  |
| 8      | 0,4                                             | 1,6                              | 1,0                                             | 3,6                              | 1,4                                             | 4,0                              | 2,0                                             | 6,0                              | 9,0                         | 14,0                                                 |  |
| C      | 0,95                                            | 3,8                              | 1,8                                             | 5,0                              | 2,4                                             | 6,8                              | 3,0                                             | 9,0                              | 25,0                        | 50,0                                                 |  |
| )      | 1,1                                             | 4,5                              | 2,4                                             | 7,0                              | 2,8                                             | 9,0                              | 4,0                                             | 12,0                             | 40,0                        | 80,0                                                 |  |
| E      | 1,6                                             | 5,0                              | 3,0                                             | 10,0                             | 4,0                                             | 15,0                             | 6,0                                             | 20,0                             | 60,0                        | 100,0                                                |  |
|        | 2,0                                             | 7,0                              | 4,0                                             | 14,0                             | 6,0                                             | 17,0                             | 8,0                                             | 25,0                             | 70,0                        | 120,0                                                |  |

Tab. 4 – stupně poškození stavebních objektů podle ČSN 73 0040

| Popis poškození                                                                                                    | Stupně<br>poško-<br>zení |
|----------------------------------------------------------------------------------------------------|--------------------------|
| Bez poškození. Nevznikaji žádná viditelná<br>poškození. Funkce objektů, jako např. vodotěs-<br>nost nádrží apod., jsou plně zachovány.                                                                                   | 0                        |
| První známky poškození. Trhliny šířky do 1 mm<br>na styku stavebních prvků (ve stropních fabionech).                                                                                                    | 1                        |
| Lehká rozrušení s malými škodami. Trhliny šířky<br>do 5 mm v omítce, příčkách, v komínovém zdivu,<br>opadávání omítky, uvolnění krytiny.                                                                                 | 2                        |
| Střední rozrušení s vážnými škodami. Stabilita<br>není ohrožena. Trhliny širší než 5 mm v příčkách<br>i nosných zdech. Opadávání krytiny a částí komínů.                                                                 | 3                        |
| Značné rozrušení s nebezpečnými škodami. Trhliny<br>v nosných zdech a překladech, ohrožující jejich<br>statickou funkci. Zřícení příček, výplňového<br>zdiva a komínů. Trhliny v prostém betonu. Poru<br>šení stability. | 4                        |
| Úplné rozrušení a destrukce. Zřícení cihelných<br>staveb nebo jejich částí s hlavními nosnými prvky.<br>Trhliny i v železobetonu.                                                                                        | 5                        |

| Třída<br>odol-<br>nosti<br>objektu | Objekty bytové, občanské,<br>prů∎yslové a ze∎ědělské                                                                                                    | Objekty<br>inženýrské                                                                               | Objekty<br>podze∎ní                                                                                                    | Podze∎ní inženýrské<br>sítě a kabely                                                                          |
|------------------------------------|----------------------------------------------------------------------------------------------------|----------------------------------------------------------------------------------------------------|----------------------------------------------------------------------------------------------------|----------------------------------------------------------------------------------------------------|
| A                                  | chatrné stavby, neodpovída-<br>jící stavebním předpisům,<br>zříceniny; historické budo-<br>vy z neopracovaného kamene<br>nebo cihel s klenutými pře-<br>klady, průvlaky a plošnými<br>klenbami nad místnostmi v<br>přízemí a suterénu; kamenné<br>a zděné pomíky a kašny;<br>budovy s rozsáhlou plastic-<br>kou výzdobou; budovy ve<br>zvláštní památkové péči;<br>archeologické objekty; |                                                                                                    |                                                                                                    |                                                                                                    |
| В                                  | běžné cihelné stavby, izo-<br>lované nebo řadové do∎ky<br>s půdorysnou plochou do<br>200 ∎², nejvýše o 3 podla-<br>žích                                                                                                    |                                                                                                    |                                                                                                    |                                                                                                    |
| c                                  | veliké budovy z cihel a<br>tvárnic, dobře ztužené<br>stavby panelové a monto-<br>vané z betonových prvků;<br>zdivo na cementovou maltu                                                                                                    | kamenné mosty (sochy<br>a ozdoby) opěrné a<br>ochranné zdi z kamene<br>a cihel, zděné vodo-<br>jemy | keramické a kamenné<br>obklady a dlažby<br>v podzemních objek-<br>tech metra,<br>v podchodech                                                                                                    | potrubí osinkocemento-<br>vé, kameninové, kabe-<br>lové spojky, Pupinovy<br>skříně na sdělovacích<br>kabelech |
| D                                  | budovy ze skeletu ocelového<br>nebo betonového, dřevěné a<br>hrázděné stavby s dobrým<br>ztužením, prostý beton                                                                                                    | opěry mostů z opra-<br>covaného kamene,<br>monolitické vodojemy                                     | cihelné, ka∎enné a<br>tvárnicové vyzdívky<br>v podze∎ních<br>objektech                                                                                                    | potrubí litinové,<br>betonové, potrubí<br>z u∎ělých h∎ot                                                      |
| E                                  | železobetonové a ocelové<br>konstrukce, výrobní a pro-<br>vozní objekty, železobeto-<br>nová sila a zásobníky                                                                                                    | železobetonové<br>inženýrské stavby,<br>ocelové stožáry                                             | betonové monolitické<br>konstrukce podzemních<br>objektů; vyzdívané a<br>monolitické štoly kru-<br>hového a vejčitého tva-<br>ru; stoky a technolo-<br>gické tunely z dílců a<br>trub o průměru větším<br>než 800 m; podzemní<br>železobetonové stěny,<br>kotvení - kořeny kotev | kabely žilové<br>a koaxiální<br>sdělovací kabely                                                              |
| F                                  |                                                                                                    |                                                                                                    | železobetonové a ocelo-<br>vé ostění tunelů ∎etra<br>a kolektorů;<br>úkryty civilní obrany                                                                                                    | potrubí ocelové                                                                                               |

Tab. 5 – třídy odolnosti objektů podle ČSN 73 0040

#### Stanovení mechanického napětí v konstrukčním prvku na základě změřené rychlosti kmitání

V ČSN ISO 4866 a v [6] je uveden vzorec pro stanovení  $\sigma_{dyn}$  mechanického napětí ve stavebním konstrukčním prvku (např. v nosníku nebo v desce), které je vyvoláno vibracemi tohoto prvku, na základě naměřené rychlosti kmitání v charakteristickém průřezu prvku:

$$\sigma_{dyn} = v \cdot \frac{K_{k} \cdot K_{M} \cdot K_{h}}{\sqrt{K_{I}}} \cdot \frac{1}{\lambda^{2}} \cdot \sqrt{\rho \cdot E}$$

kde E je modul pružnosti materiálu a  $\rho$  je objemová hmotnost materiálu, ze kterého je postaven konstrukční prvek, v je změřená rychlost kmitání v charakteristickém průřezu prvku,  $\lambda$  je bezrozměrný frekvenční parametr charakterizující uložení a tvar kmitání konstrukčního prvku,  $K_k$  je konstanta charakterizující tuhost prvku,  $K_M$  je konstanta popisující vztah mezi osamělou silou a ohybovým momentem,  $K_h$  je konstanta závislá na vzdálenosti krajních vláken průřezu od těžiště a  $K_I$  je konstanta svázaná s momentem setrvačnosti průřezu.

Pokud je se zkoumaným konstrukčním prvkem svázáno podstatné ostatní stálé zatížení, je potřebné korigovat objemovou hmotnost materiálu ρ podle vztahu

$$\rho_{k} = \rho \cdot \frac{G_{tot}}{G_{el}} = \rho \cdot \frac{G_{el} + G_{other}}{G_{el}}$$

kde  $G_{el}$  je tíha zkoumaného konstrukčního prvku a  $G_{other}$  je tíha ostatního stálého zatížení působícího na prvku.

Pro oboustranně kloubově uložený nosník s obdélníkovým průřezem kmitajícím ve tvaru, který je blízký prvnímu ohybovému tvaru kmitání, leží charakteristický průřez uprostřed rozpětí prvku a konstanty vychází takto:

$$K_{k} = 48$$
  $K_{M} = \frac{1}{4}$   $K_{h} = \frac{1}{2}$   $K_{I} = \frac{1}{12}$   $\lambda = \pi$ 

Pro oboustranně vetknutý nosník s obdélníkovým průřezem kmitajícím ve tvaru, který je blízký prvnímu ohybovému tvaru kmitání, leží charakteristický průřez uprostřed rozpětí prvku a konstanty vychází takto:

$$K_{k} = 192$$
  $K_{M} = \frac{1}{8}$   $K_{h} = \frac{1}{2}$   $K_{I} = \frac{1}{12}$   $\lambda = 4,73004$ 

#### Přípustné úrovně vibrací podle Nařízení vlády č. 272/2011 – výtah

Nařízení vlády č. 272/2011 "o ochraně zdraví před nepříznivými účinky hluku a vibrací" ze dne 24. srpna 2011 s platností od 1. listopadu 2011 stanovuje tyto přípustné expoziční limity vibrací:

#### Celkové vibrace na pracovišti:

- Celkové vertikální a horizontální vibrace přenášené na zaměstnance: přípustný expoziční limit vibrací  $a_{ew,8h} = 0.5 \text{ m} \cdot \text{s}^{-2}$ .
- Přípustný expoziční limit celkových vibrací se vztahuje na ustálené i proměnné vibrace a otřesy nebo rázy, pokud hlavní část jejich energie je obsažena ve sledovaném kmitočtovém pásmu.
- Přípustný expoziční limit průměrných vážených hodnot zrychlení vibrací pro jinou než osmihodinovou směnu T v minutách

$$\mathbf{a}_{\mathrm{ew},\mathrm{T}} = \mathbf{a}_{\mathrm{ew},8\mathrm{h}} \cdot \mathbf{k}_{\mathrm{T}}$$
 kde  $\mathbf{k}_{\mathrm{T}} = \sqrt{\frac{480}{\mathrm{T}}}$  [-].

- Pro expozice celkovým vibracím po dobu 10 minut a kratší je přípustný expoziční limit průměrných vážených hodnot zrychlení 3,55 m·s<sup>-2</sup>.
- Při hodnocení vibrací, které pronikají na pracoviště, se při stanovení přípustného expozičního limitu postupuje jako u vibrací v chráněných vnitřních prostorách staveb.

Tab. 6 – korekce pro stanovení hygienického limitu vibrací v chráněném vnitřním prostoru staveb podle využití prostor, denní doby a povahy vibrací.

|                                          |             | Povaha vibrací |              |  |  |
|------------------------------------------|-------------|----------------|--------------|--|--|
|                                          |             | Přerušované a  | Opakující se |  |  |
| Druh chráněného vnitřního prostoru       | Denní doba  | nepřerušované  | otřesy       |  |  |
|                                          |             | vibrace        |              |  |  |
|                                          |             | korekce        | korekce      |  |  |
|                                          |             | [-]            | [-]          |  |  |
| Operační sály                            | den         | 1              | 1            |  |  |
|                                          | noc         | 1              | 1            |  |  |
| Obytné místnosti                         | den         | 2              | 16           |  |  |
|                                          | noc         | 1.41           | 1.41         |  |  |
| Pokoje pro pacienty                      | den         | 2              | 16           |  |  |
| v sanatoriích a nemocnicích              | noc         | 1.41           | 1.41         |  |  |
| Učebny a pobytové místnosti jeslí,       | den         | 2              | 16           |  |  |
| mateřských škol a školských zařízení     | noc         | 1.41           | 1.41         |  |  |
| Ostatní chráněné vnitřní prostory staveb | nepřetržitě | 4              | 128          |  |  |

Maximálně jsou přípustné 1 až 3 výskyty otřesů za den.

### Vibrace v chráněných vnitřních prostorách staveb:

- Hygienický limit (přípustný expoziční limit) vibrací v chráněných vnitřních prostorech staveb vyjádřený průměrnou váženou hodnotou zrychlení vibrací a<sub>ew,T</sub> je roven 0,0056 m·s<sup>-2</sup>.
- Hygienický limit vibrací v chráněných vnitřních prostorech staveb uvedený v předchozím odstavci se vztahuje na horizontální a vertikální vibrace v místě pobytu osob a k době trvání vibrací T.
- Korekce a<sub>ew,T</sub> zohledňující typ chráněného prostoru a denní a noční dobu je uvedena v Tab. 6.

### Literatura:

- [1] Nařízení vlády č. 272/2011.
- [2] ČSN 73 0040 Zatížení stavebních objektů technickou seizmicitou a jejich odezva
- [3] ČSN ISO 4866+Amd.1 a Amd. 2 Vibrace a rázy Vibrace budov Směrnice pro měření a hodnocení jejich účinků na budovy.
- [4] ČSN ISO 2631-1 Vibrace a rázy Hodnocení expozice člověka celkovým vibracím Část 1: Všeobecné požadavky.
- [5] ČSN ISO 2631-2 Vibrace a rázy Hodnocení expozice člověka celkovým vibracím Část 2: Vibrace v budovách (1 Hz až 80 Hz).
- [6] Miláček, S.: Měření a vyhodnocování mechanických veličin. Vydavatelství ČVUT v Praze, Praha, 2001.